## Dual Boot PC (Windows and Ubuntu) with UEFI

- 1. Disable Fastboot in Windows Power settings
  - Search for and open "Power options" in the Start Menu.
  - Click "Choose what the power buttons do" on the left side of the window.
  - Click "Change settings that are currently unavailable."
  - Under "Shutdown settings" make sure "Turn on fast startup" is enabled
- 2. Check which drive has more than 100GB free space and select which drive to shrink
- 3. Defragment that drive first
  - Select your hard drive and click Analyze.
  - Check the percentage of fragmented files in the results
  - Click on defragment this drive and wait till process completes (this takes a lot of time)
  - When Windows is done, your drive should say 0% fragmented in the Optimize Drives utility.
- 4. Unallocate partition from that drive
  - Open Disk Management and right click on the partition you want
  - Select the "Shrink Volume" option
  - In option enter amount to shrink put 102400MB (for 100 GB Linux partition)
  - Click on "Shrink" and wait
  - You should get something like this

| Disk 0                       |                                          |                                                                         |                          |                                                               |  |
|------------------------------|------------------------------------------|-------------------------------------------------------------------------|--------------------------|---------------------------------------------------------------|--|
| Basic<br>465.76 GB<br>Online | System Res<br>100 MB NTF<br>Healthy (Sys | Win7_Pro (C:)<br>245.62 GB NTFS<br>Healthy (Boot, Page File, Crash Dump | 200.00 GB<br>Unallocated | Recovery (D:)<br>20.04 GB NTFS<br>Healthy (Primary Partition) |  |

5. Create bootable Ubuntu pendrive using Rufus software

- Download Ubuntu 16.04 ISO image from official site
- Extract file if downloaded in .rar format
- Download Rufus software
- Open Rufus.exe (no need to install)
- Insert your USB stick
- Rufus will update to set the device within the Device field
- If the Device is incorrect, select the correct one from the device field's drop-down menu
- When asked select path to Ubuntu iso file
- Select MBR partition for UEFI
- Click OK and say yes to Hybrid image
- Wait till process is done
- 6. Boot into BIOS mode
  - Shut down Windows
  - Press Power On button and quickly press startup pause button (usually escape or F12)
  - Go to BIOS settings and disable Secure boot

|                                         | InsydeH20 Setup     |  |  |
|-----------------------------------------|---------------------|--|--|
| nain Security System Configuration Exit |                     |  |  |
|                                         |                     |  |  |
| Language                                | <english></english> |  |  |
| Virtualization Technology               | <enabled></enabled> |  |  |
| Card Reader Power Saving                | <enabled></enabled> |  |  |
| Fan Always On                           | <enabled></enabled> |  |  |
| Action Keys Mode                        | <enabled></enabled> |  |  |
| ▶Boot Options                           |                     |  |  |
|                                         |                     |  |  |

## InsydeH20 Setup Utility

<Enabled> <Disabled>

<<u>Disabled></u> <<u>Enabled></u> Enrolled None

<IPv4+IPv6 (UEF1)

<0>

## System Configuration

| Boot Options                      |
|-----------------------------------|
| POST Hotkey Delay (sec)           |
| CD-ROM Boot                       |
| Internal Network Adapter De L     |
| Hiterial Metwork Adapter Boot     |
| Network Boot Protocol             |
| Legacy Support                    |
| Secure Boot                       |
| Platform Key                      |
| Pending Action                    |
| Clear All Secure Boot Keys        |
| Load HP Factory Default Keys      |
|                                   |
| UEFI Boot Order                   |
| ▶ OS boot Manager                 |
| Internal CD/DVD ROM Drive         |
| USB Diskette on Key/USB Hard Disk |
| USB CD/DVD ROM Drive              |

Legacy Boot Order Notebook Hard Drive Internal CD/DVD ROM Drive USB Diskette on Key/USB Hard Disk USB CD/DVD ROM Drive ! Network Adapter

• Save and exit

! Network Adapter

- Again go into BIOS settings
- Select "boot from" options menu
- Select your USB drive and press enter
- Ubuntu installation will start

## 7. Ubuntu installation

- Select Install Ubuntu
- Check Install Third party software
- Next screen will show something like this

| This computer          | currently has Windows 8                                    | on it. What would                      | you like to do?       |                        |                   |                    |  |
|------------------------|------------------------------------------------------------|----------------------------------------|-----------------------|------------------------|-------------------|--------------------|--|
| O Install U<br>Documer | buntu alongside Windov<br>ts, music, and other personal    | rs 8<br>files will be kept. You o      | an choose which ope   | rating system you w    | vant each time t🏠 | computer starts up |  |
| Replace Warning:       | Windows 8 with Ubuntu<br>This will delete all of your Win  | dows 8 programs, doc                   | uments, photos, mus   | ic, and any other file | н.                |                    |  |
| The will of the second | the new Ubuntu installat<br>hoose a security key in the ne | ion for security<br>d step.            |                       |                        |                   |                    |  |
| Use LV/<br>This will s | d with the new Ubuntu in<br>et up Logical Volume Manage    | stallation<br>ment. It allows taking r | napshots and easier   | partition resizing.    |                   |                    |  |
| O Someth               | ing else<br>reate or resize partitions your                | self, or choose multipl                | e partitions for Ubun | tu.                    |                   |                    |  |

- Always select Install alongside Windows and click on Install now (If this option is not shown seek help)
- Further options are fairly easy and just follow on screen instructions

- 8. Next Steps
  - After completion installation shut down computer
  - Press power button and following possible things will happen
    - i. Windows will directly boot up
    - ii. GRUB screen will appear showing OS selection menu where windows and Ubuntu is listed Your Dual boot is successful
  - For people who had Windows direct boot up:
    - i. When you are in Windows desktop, hover the mouse in left corner, right click and select administrator's command prompt
    - ii. Then run the following command:
      - bcdedit /set "{bootmgr}" path \EFI\ubuntu\grubx64.efi
    - iii. Shut down PC and restart
    - iv. GRUB screen will appear showing OS selection menu where windows and Ubuntu is listed Your Dual boot is successful